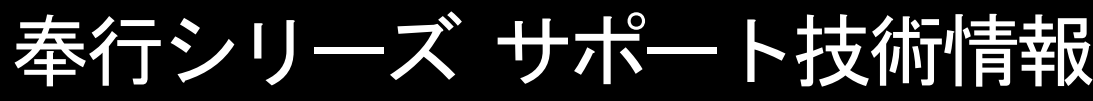

0BC 定型文書

## 年末調整やりなおしの手順書 <家族の氏名を誤って入力していた場合>

給与奉行Jシリーズ

## 家族の氏名を修正する

①[年末調整]-[年末調整処理]メニューを開きます。

②[年末調整処理 - 条件設定]画面で、処理年を選び、処理方法は 「入力・計算を同時に行う<即時計算>」を選択して、[OK]ボタンをクリックします。

| 設定 入力設定                                                                                                    | 定 付箋検索                                                                                                    |    |
|----------------------------------------------------------------------------------------------------|----------------------------------------------------------------------------------------------------|----|
| 末調整処理年                                                                                                    |                                                                                                    | Ōĸ |
| ~                                                                                                    |                                                                                                    |    |
| 理方法                                                                                                    |                                                                                                    |    |
| ) 入力だけを先                                                                                                    | おに行う <先行入力>                                                                                                    |    |
| 12月分の給与                                                                                                    | 与・賞与が未処理で、先に年末調整データを入力する場合は、<br>RL ます                                                                                                    |    |
|                                                                                                    | NUA 70                                                                                                    |    |
| ● 入力・計算を                                                                                                    | (回時に行う <即時計算)                                                                                                    |    |
| 入力・計算を<br>12月分の給与                                                                                                    | 2回時に行う <即時計算><br>5・賞与が処理済で、年末調整データを入力しながら同時に                                                                                                    |    |
| <ol> <li>入力・計算を<br/>12月分の給与<br/>計算する場合</li> </ol>                                                                                                    | ○同時に行う <即時計算><br>5・賞与が処理済で、年末開整データを入力しながら同時に<br>合は、こちらを選択します。                                                                                                    |    |
| <ul> <li>入力・計算を<br/>12月分の給き<br/>計算する場合</li> <li>手業調整方法</li> </ul>                                                                                                    | :同時に行う <即時計算><br>与・賞与が処理済で、年末調整データを入力しながら同時に<br>合は、こちらを選択します。                                                                                                    |    |
| <ul> <li>入力・計算を<br/>12月分の給料</li> <li>計算する場合</li> <li>計算する場合</li> <li>手業調整方法</li> <li>給与年調</li> </ul>                                                                 | 2回時に行う <即時計算><br>5・賞与が処理済で、年末調整データを入力しながら同時に<br>合は、こちらを選択します。<br>年末調整による過不足税額を最後の給与で精算します。                                                                                                    |    |
| <ul> <li>入力・計算を<br/>12月分の給与<br/>計算する場合</li> <li>計算する場合</li> <li>手末調整方法</li> <li>・給与年調</li> <li>・賞与年調</li> </ul>                                                      | (同時に行う <即時計算><br>5・首与が処理済で、年末調整データを入力しながら同時に<br>合は、こちらを選択します。 年末調整による過不足税額を最後の給与で精算します。 年末調整による過不足税額を最後の営与で精算します。                                                                                                    |    |
| <ul> <li>入力・計算を<br/>12月分の給<sup>4</sup><br/>計算する場合</li> <li>計算する場合</li> <li>単た年調</li> <li>単法年調</li> </ul>                                                             | (同時1行う <即時計算><br>5・賞与が処理済で、年末開整データを入力しながら同時に<br>合は、こちらを選択します。 年末開盟による過不足税額を最後の給与で稽算します。 年末開盟による過不足税額を最後の賞与で稽算します。 年末調整による過不足税額を最後の賞与で稽算します。                                                                                  |    |
| <ul> <li>入力・計算を<br/>12月分の給与<br/>計算する場合</li> <li>計算する場合</li> <li>計算する場合</li> <li>計算する場合</li> <li>計算する場合</li> <li>() 総与年調</li> <li>() 営与年調</li> <li>() 単独年調</li> </ul> | <ul> <li>(同時に行う &lt;即時計算&gt;</li> <li>5・賞与が処理済で、年末調整データを入力しながら同時に<br/>合は、こちらを選択します。</li> <li>年末調整による過不足税額を最後の給与で精算します。</li> <li>年末調整による過不足税額を最後の賞与で精算します。</li> <li>年末調整による過不足税額を最後の賞与で精算します。</li> <li>単独還付方法 ① 現金</li> </ul> |    |

③[年末調整処理]画面の[家族・所得税]ページで、氏名を修正して 2000 を押します。 ※②で過去年を選択した場合には、 2000 を押してから氏名を修正します。

| 所得控除等 税額 |               | 腔除 | 控除 |      | 中途入社 |    | 家族   | 家族・所得税 |     |    |       |   |       |  |  |
|----------|---------------|----|----|------|------|----|------|--------|-----|----|-------|---|-------|--|--|
| 【家族情報】   |               |    |    |      |      |    |      |        | 偶者の | 有無 | 配偶者あり |   |       |  |  |
| No       | フリガナ 性別       |    | J  | 生年月日 |      |    |      |        | 亡年月 | B  | 居住者区分 |   |       |  |  |
| NU       | 氏名            | 続柄 |    |      | 居区分  | ì  |      | 扶養区分   |     |    |       |   | 障害者区分 |  |  |
| 配        | 40J           | 1  | 女性 | 19   | 68年  | 5月 | 3日   |        | 年   | 月  | Β     | 0 | 居住者   |  |  |
| 偶        | 洋子            | 01 | 妻  | 1    | 同居   |    |      | 1      | 源泉技 | 蝣配 | 偶     | 0 | 対象外   |  |  |
|          |               |    |    |      |      |    |      |        |     |    |       |   |       |  |  |
| 1        | top‡          | 0  | 男性 | 19   | 97年  | 6月 | 30 🗄 |        | 年   | 月  | Β     | 0 | 居住者   |  |  |
|          | 洋朗            | 01 | 子  | 1    | 同居   |    |      | 1      | 一般扮 | ŧ養 |       | 0 | 対象外   |  |  |
| 2        | 90 <b>7</b> 5 | 0  | 男性 | 20   | 00年  | 1月 | 11日  |        | 年   | 月  | Β     | 0 | 居住者   |  |  |
| 2 ×      | 伸介            | 01 | 子  | 1    | 同居   |    |      | 2      | 特定打 | ŧ養 |       | 0 | 対象外   |  |  |
| 3        | オオハラトシ        | 1  | 女性 | 19   | 33年  | 3月 | 23日  |        | 年   | 月  | В     | 0 | 居住者   |  |  |
|          | 大原とし          | 03 | 母  | 1    | 同居   |    |      | 4      | 老親等 | ŧ  |       | 0 | 対象外   |  |  |
|          |               |    | 1  |      |      |    |      |        |     |    |       |   |       |  |  |

参考

## 年末調整処理を登録すると…

年末調整処理を登録した状態(処理状態が「処理中」または「処理済」になった状態)では、

[社員情報登録]メニューの[家族・所得税]ページで氏名を変更しても、源泉徴収票の氏名の印字は変わりません。

その場合には、[年末調整処理]メニューで該当社員を呼び出し、[家族・所得税]ページで

家族の氏名が変わっていることを確認して、 512

を押します。

## 処理年を翌年に更新している場合に必要な作業

処理年を翌年に更新済の場合は〔社員情報登録〕メニューでも、氏名の修正が必要です。

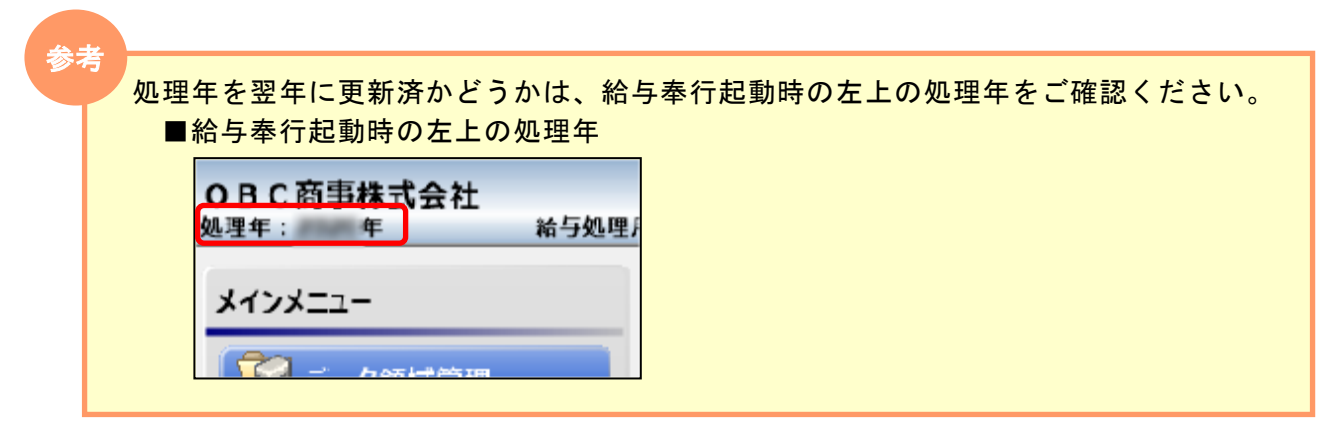

① [社員情報]-[社員情報登録]メニューを開きます。

| M8 +1 = 1≠ ±7 30 43  |                   |     |       |           |        |      |            |              |      |            |            |       |                     |  |
|----------------------|-------------------|-----|-------|-----------|--------|------|------------|--------------|------|------------|------------|-------|---------------------|--|
| 💵 杠貝情報宣詠             |                   |     |       |           |        |      |            |              |      |            |            |       |                     |  |
|                      |                   |     |       |           |        |      |            |              |      |            |            |       |                     |  |
| 修正                   |                   |     |       |           |        |      |            |              |      |            |            |       |                     |  |
| 社員番号 100000          |                   |     |       |           |        |      |            |              |      | 301        | 301        |       |                     |  |
| フリガナ <b>ヤマダ イチロウ</b> |                   |     |       |           |        |      |            | 所患           |      |            | 営業部 東日本営業課 |       |                     |  |
| 氏名                   | 一朗                |     |       |           |        |      | 1          | 没職           |      | 005        | 課長         |       |                     |  |
| 在籍区分 0 在籍            | · 音               |     |       |           |        |      | 屠          | <b>翟用区</b> 分 |      | 01         | 正社員        | 1     |                     |  |
| 其 木 经与,畄伍            | <del>;</del> ; ;; | ¥ 3 | 家族    | ・所後       | 呈税     | 24   | -~~(2R#    | 2 空御         | (모R) | (住民報       | ظ.<br>۲    | 油手业   | 20月:                |  |
| 本 本 和子 半面            | 491 S             | **  | ~ 0 ~ | . 701     | -T-176 | LΤ   |            | . 70182      | በጥየኦ | ( ) III(1) | 1. 183     |       | ₩D - <del>7</del> . |  |
| 【家族情報】               |                   |     |       |           |        |      |            | 配偶           | 诸の   | )有無 1      | 配得         | 睹あり   |                     |  |
| No フリガナ              | 性別                |     | 生     | 年月E       |        |      |            | 死亡年.         | 月日   |            | 居          | 住者区分  |                     |  |
| F.C                  | 続柄                | 3   | 同     | 居区分       | ì      | 扶    | 義区分        |              | 障害   | 诸区分        | 健          | 保扶養区分 | ð –                 |  |
| 記 3ウコ                | 1                 | 女性  | 19    | 166年      | 5月     | 3 E  | 3          | 年            | 月    | 3 8        | 0          | 居住者   |                     |  |
|                      | 01                | 妻   | 1     | 同居        |        | 0    | 控除対        | 象外           | 0    | 対象外        | 0          | 未加入   |                     |  |
| F07\$                | Ω                 | 男性  | 19    | 195年      | 府日     | 30 F | 7          | 年            | F    | 1 1        | 0          | 居住者   | -                   |  |
| 洋朗                   | 01                | 子   | 1     | 同居        | -/-    | 1    | _<br>  一般扶 |              | 0    | , 」<br>対象外 | 0          | 未加入   |                     |  |
| 3774                 | 0                 | 男性  | 19    | 」<br>198年 | 1月     | 11 E | 3          |              | F    | 3 8        | 0          | 居住者   |                     |  |
|                      |                   |     | -     |           |        | _    |            |              |      |            |            |       |                     |  |

 [家族・所得税]ページで、氏名を修正して
 <sup>F12</sup> <sup>54</sup> <sup>54</sup>
 を押します。

以上